## Dépannage de CITIZEN Bluetooth Watch W770

## Impossible d'enregistrer les smartphones

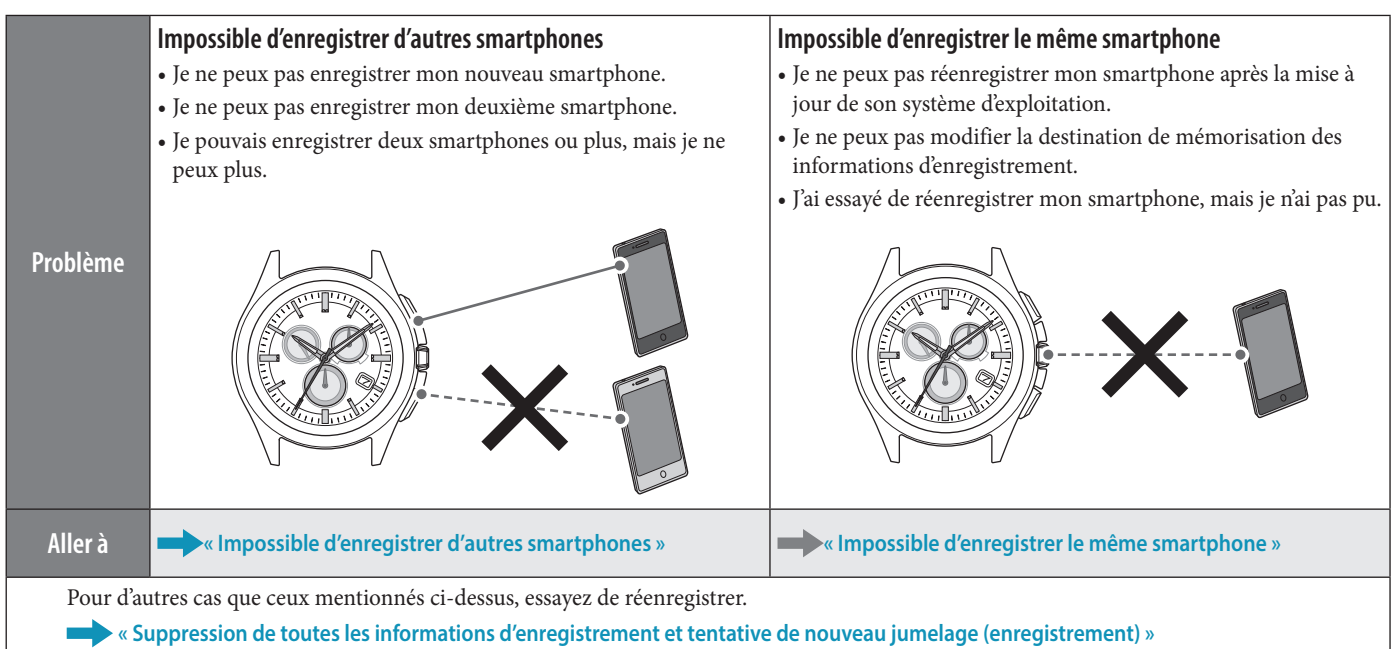

## Impossible de connecter aux smartphones

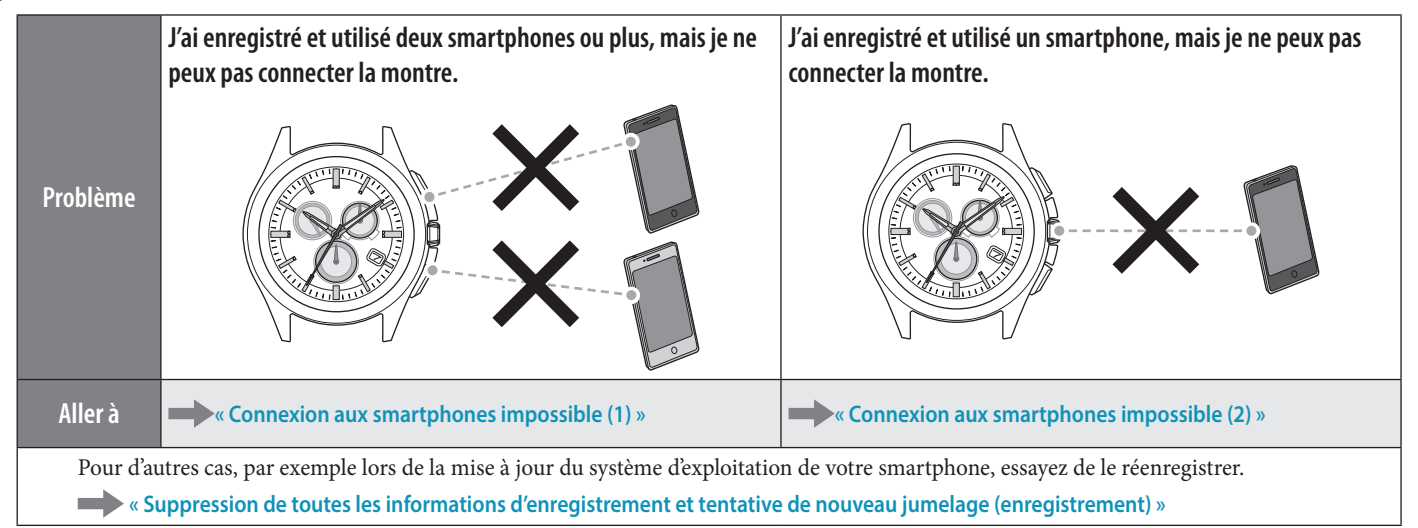

## L'heure et le calendrier de la montre sont incorrects.

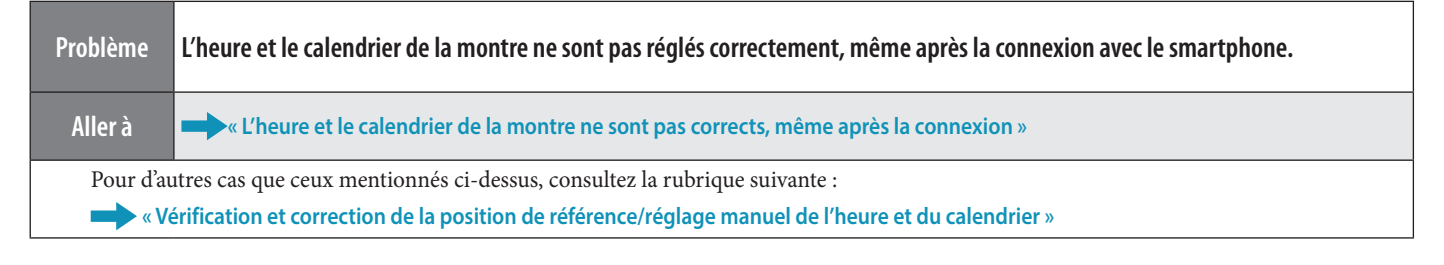

## Impossible d'enregistrer d'autres smartphones

Vous devez sélectionner la destination de mémorisation des informations d'enregistrement lorsque vous enregistrez deux smartphones ou plus. Effectuez les étapes suivantes. Pour visionner le film des opérations, cliquez sur l'icône via dans le PDF.

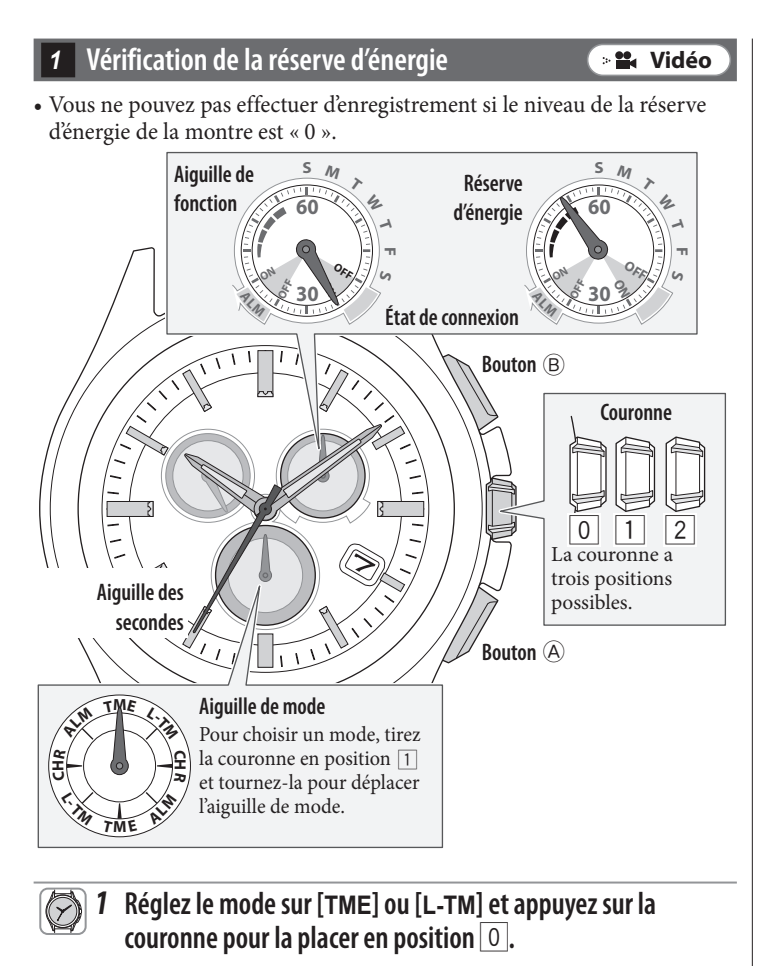

2 Enfoncez le bouton inférieur droit (A) à plusieurs reprises pour que l'aiguille de fonction indigue la réserve d'énergie.

## 2 Vérification des informations d'enregistrement

- Démarrez l'application spécialisée sur un smartphone qui n'a jamais été connecté à la montre.
  - 2 Vérifiez les « Infos de jumelage » sur l'application pour voir s'il existe une destination de mémorisation libre.
    - Si une destination de mémorisation libre existe, passez à « Sélection de la destination de mémorisation des informations d'enregistrement ».
       Vous devez supprimer des informations d'enregistrement selon l'étape suivante, « Suppression des informations d'enregistrement », pour libérer une destination de mémorisation s'il n'en existe pas.

## Suppression des informations d'enregistrement 🕞 🖴 Vidéo

1 Réglez le mode sur [TME] et tirez la couronne en position 2. L'aiguille des secondes indique les informations d'enregistrement choisies et l'aiguille de fonction indique l'état de connexion (ON/ OFF).

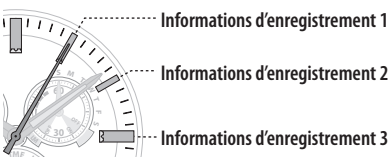

- **2** Tournez la couronne pour choisir les informations d'enregistrement à supprimer.
- **3** Maintenez enfoncé le bouton supérieur droit <sup>(B)</sup> pendant 7 secondes.

L'aiguille des secondes fait un tour complet et la suppression est terminée.

- **4** Appuyez sur la couronne pour la placer en position 0. Les aiguilles des secondes et de fonction reviennent en position normale.
- **5** Supprimez « Eco-Drive W770 » de la liste des périphériques enregistrés dans les paramètres Bluetooth du smartphone.

• Si « Eco-Drive W770 » ne s'affiche pas, cela signifie qu'il est déjà supprimé.

 4 Sélection de la destination de mémorisation des informations d'enregistrement
 ✓ ■ Vidéo

**1** Réglez le mode sur [TME] et tirez la couronne en position 2. L'aiguille des secondes indique les informations d'enregistrement choisies (la destination de mémorisation) et l'aiguille de fonction indique l'état de connexion (ON/OFF).

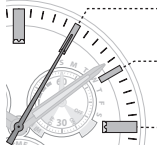

(二) 🏦 🔒

 Destination de mémorisation des informations d'enregistrement 1
 Destination de mémorisation des informations d'enregistrement 2
 Destination de mémorisation des informations

2 Tournez la couronne pour choisir une destination de mémorisation des informations d'enregistrement libre.

d'enregistrement 3

**3** Appuyez sur la couronne pour la placer en position 0. Les aiguilles des secondes et de fonction reviennent en position normale.

#### 5 Vérification du smartphone

Vérifiez si Bluetooth est activé sur votre smartphone.

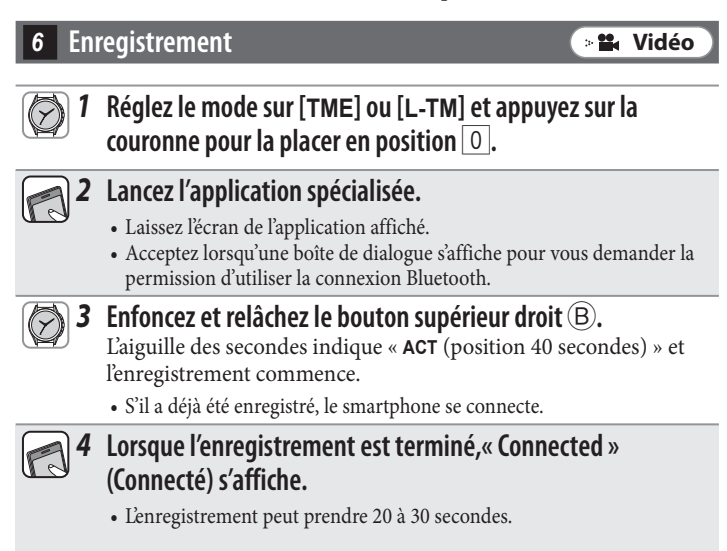

Lorsque l'enregistrement est terminé, la montre et le smartphone sont connectés. L'aiguille de fonction indique « **ON** » pour l'état de connexion et l'aiguille des secondes revient en fonctionnement normal.

∠ 🟦 →

## Impossible d'enregistrer le même smartphone

Le même smartphone ne peut pas être enregistré deux fois ou plus. Lorsque vous modifiez la destination de mémorisation des informations d'enregistrement, supprimez celles qui existent et réenregistrez le téléphone.

Effectuez les étapes suivantes. Pour visionner le film des opérations, cliquez sur l'icône 🕞 Vidéo dans le PDF.

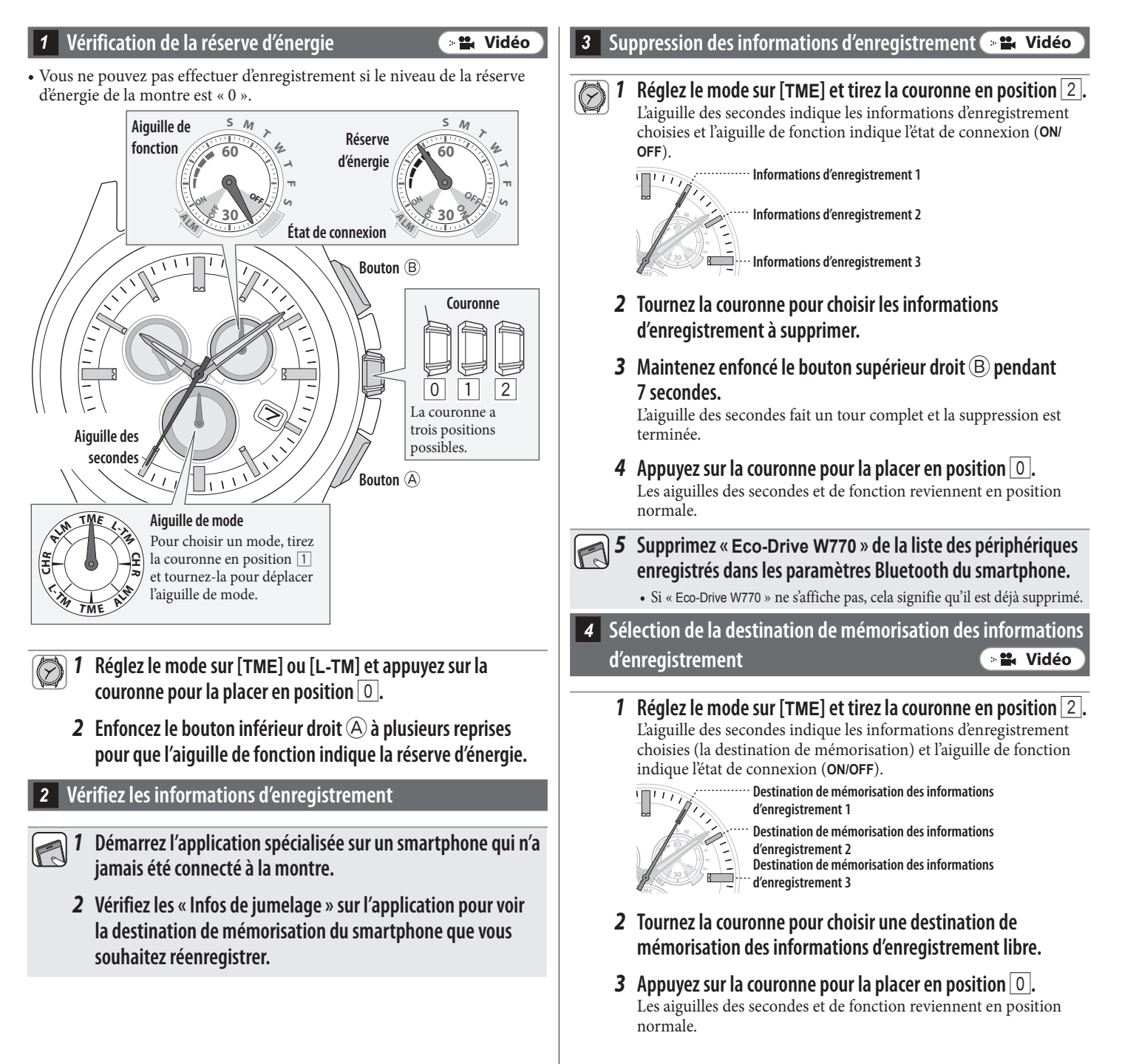

A 
 A

#### 5 Vérification du smartphone

Vérifiez si Bluetooth est activé sur votre smartphone.

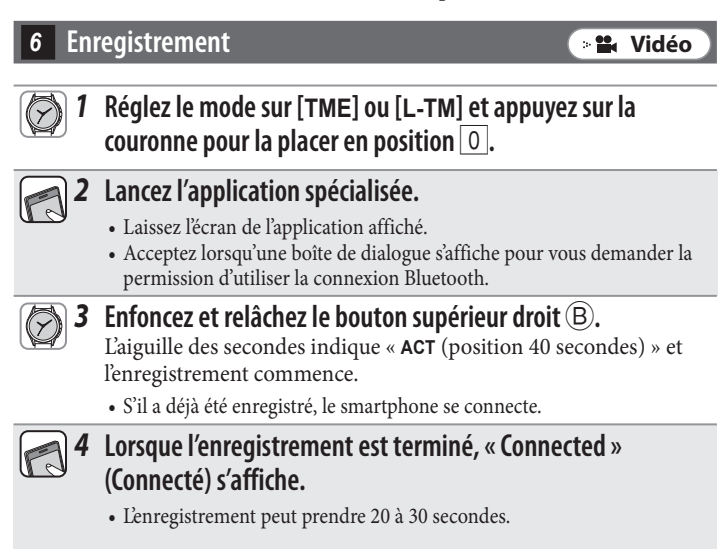

Lorsque l'enregistrement est terminé, la montre et le smartphone sont connectés. L'aiguille de fonction indique « **ON** » pour l'état de connexion et l'aiguille des secondes revient en fonctionnement normal.

∠ 🟦 →

## Suppression de toutes les informations d'enregistrement et tentative de nouveau jumelage (enregistrement)

#### Attention

Après exécution des étapes suivantes, tous les enregistrements seront supprimés. Après la suppression, vous devez recommencer le jumelage (enregistrement) des smartphones. Essayez cette méthode si les autres méthodes de restauration ne fonctionnent pas.

Si le jumelage (enregistrement de la montre et du smartphone) échoue, même après plusieurs tentatives en procédant comme suit, voir« Installation de l'application spécialisée et nouvelle tentative de jumelage (enregistrement) ».

Effectuez les étapes suivantes. Pour visionner le film des opérations, cliquez sur l'icône 🕞 ដ Vidéo dans le PDF.

#### **2** Maintenez enfoncé le bouton supérieur droit B pendant **1** Vérification de la réserve d'énergie 📲 Vidéo 7 secondes. Vous ne pouvez pas effectuer d'enregistrement si le niveau de la réserve L'aiguille des secondes fait un tour complet et la suppression est d'énergie de la montre est « 0 ». terminée. Vérifiez également la réserve d'énergie de vos smartphones. **3** Tournez la couronne pour choisir d'autres informations Aiguille de М M Réserve d'enregistrement. fonction d'énergie 4 Recommencez les étapes 2 et 3 pour supprimer toutes les informations d'enregistrement. État de connexion **5** Appuyez sur la couronne pour la placer en position 0 et Bouton (B) terminer la procédure. Les aiguilles des secondes et de fonction reviennent en position Couronne normale. **6** Supprimez « Eco-Drive W770 » de la liste des périphériques enregistrés dans les paramètres Bluetooth de tous les 0 1 2 smartphones qui ont déjà été connectés à la montre. La couronne a • Si « Eco-Drive W770 » ne s'affiche pas, cela signifie qu'il est déjà supprimé. trois positions Aiguille des possibles. secondes Réinstallation de l'application Bouton (A) 1 Désinstallez l'application spécialisée « CITIZEN Bluetooth Aiguille de mode Watch » des smartphones. Pour choisir un mode, tirez la couronne en position $\boxed{1}$ 2 Téléchargez l'application spécialisée « CITIZEN Bluetooth et tournez-la pour déplacer Watch » sur un site d'applications et installez-la. l'aiguille de mode. 4 Vérification du smartphone **1** Réglez le mode sur [TME] ou [L-TM] et appuyez sur la Vérifiez si Bluetooth est activé sur votre smartphone. couronne pour la placer en position 0. 5 Enregistrement **2** Enfoncez le bouton inférieur droit (A) à plusieurs reprises pour que l'aiguille de fonction indique la réserve d'énergie. Réglez le mode sur [TME] ou [L-TM] et appuyez sur la couronne pour la placer en position 0. Suppression des informations d'enregistrement 💽 😫 Vidéo **2** Lancez l'application spécialisée. Réglez le mode sur [TME] et tirez la couronne en position 2. Laissez l'écran de l'application affiché. L'aiguille des secondes indique les informations d'enregistrement · Acceptez lorsqu'une boîte de dialogue s'affiche pour vous demander la permission d'utiliser la connexion Bluetooth. choisies et l'aiguille de fonction indique l'état de connexion (ON/ OFF). Enfoncez et relâchez le bouton supérieur droit (B). Informations d'enregistrement 1 L'aiguille des secondes indique « ACT (position 40 secondes) » et l'enregistrement commence. Informations d'enregistrement 2 • S'il a déjà été enregistré, le smartphone se connecte. 4 Lorsque l'enregistrement est terminé, « Connected » Informations d'enregistrement 3 (Connecté) s'affiche. • L'enregistrement peut prendre 20 à 30 secondes.

∠ 🟦 →

Lorsque l'enregistrement est terminé, la montre et le smartphone sont connectés. L'aiguille de fonction indique « ON » pour l'état de connexion et l'aiguille des secondes revient en fonctionnement normal.

📲 Vidéo

# Installation de l'application spécialisée et nouvelle tentative de jumelage (enregistrement)

#### Attention

- Après exécution des étapes suivantes, toutes les informations d'enregistrement sur le smartphone seront supprimées. Après la suppression, vous devez recommencer le jumelage (enregistrement) des smartphones. Essayez cette méthode si les autres méthodes de restauration ne fonctionnent pas.
- Les étapes suivantes sont applicables uniquement aux téléphones Android. Elles ne sont pas nécessaires pour les iPhone.

que l'aiguille de fonction indique la réserve d'énergie.

#### **1** Vérification de la réserve d'énergie Suppression des informations d'enregistrement 🕒 📽 Vidéo 📲 Vidéo Vous ne pouvez pas effectuer d'enregistrement si le niveau de la réserve Réglez le mode sur [TME] et tirez la couronne en position 2. 1 d'énergie de la montre est « 0 ». L'aiguille des secondes indique les informations d'enregistrement Vérifiez également la réserve d'énergie de vos smartphones. choisies et l'aiguille de fonction indique l'état de connexion (ON/ Aiguille de М M OFF). fonction Réserve Informations d'enregistrement 1 d'énergie Informations d'enregistrement 2 État de connexion Informations d'enregistrement 3 Bouton (B) **2** Maintenez enfoncé le bouton supérieur droit (B) pendant Couronne 7 secondes. L'aiguille des secondes fait un tour complet et la suppression est terminée. **3** Tournez la couronne pour choisir d'autres informations 0 1 2 d'enregistrement. La couronne a Aiguille des trois positions 4 Recommencez les étapes 2 et 3 pour supprimer toutes les possibles. secondes informations d'enregistrement. Bouton (A) **5** Appuyez sur la couronne pour la placer en position 0 et Aiguille de mode terminer la procédure. Pour choisir un mode, tirez Les aiguilles des secondes et de fonction reviennent en position la couronne en position 1 normale. et tournez-la pour déplacer l'aiguille de mode. **6** Supprimez « Eco-Drive W770 » de la liste des périphériques enregistrés dans les paramètres Bluetooth de tous les smartphones qui ont déjà été connectés à la montre. 1 Réglez le mode sur [TME] ou [L-TM] et appuyez sur la couronne pour la placer en position 0. • Si « Eco-Drive W770 » ne s'affiche pas, cela signifie qu'il est déjà supprimé. **2** Enfoncez le bouton inférieur droit (A) à plusieurs reprises pour

< 🏦 🔺

## Désinstallation de l'application

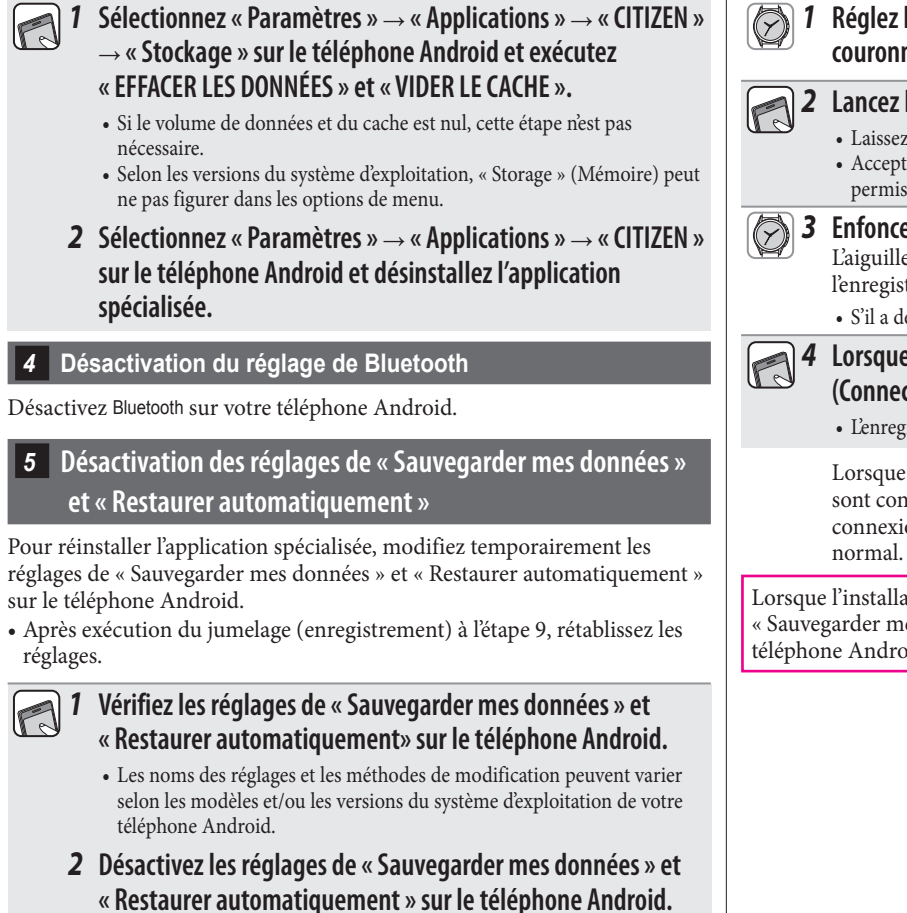

#### 6 Redémarrage du téléphone Android

• Pour la méthode de redémarrage, consultez votre smartphone.

#### Installation de l'application

Téléchargez l'application spécialisée « CITIZEN Bluetooth Watch » sur un site d'applications et installez-la.

∠ 🟦 →

#### 8 Activation du réglage de Bluetooth

Activez Bluetooth sur votre téléphone Android.

### Enregistrement

Réglez le mode sur [TME] ou [L-TM] et appuyez sur la couronne pour la placer en position 0.

### **2** Lancez l'application.

- Laissez l'écran de l'application affiché. Acceptez lorsqu'une boîte de dialogue s'affiche pour vous demander la permission d'utiliser la connexion Bluetooth. Enfoncez et relâchez le bouton supérieur droit (B).
  - L'aiguille des secondes indique « ACT (position 40 secondes) » et l'enregistrement commence.
  - S'il a déjà été enregistré, le smartphone se connecte.

### 4 Lorsque l'enregistrement est terminé, « Connected » (Connecté) s'affiche.

• L'enregistrement peut prendre 20 à 30 secondes.

Lorsque l'enregistrement est terminé, la montre et le smartphone sont connectés. L'aiguille de fonction indique « ON » pour l'état de connexion et l'aiguille des secondes revient en fonctionnement

Lorsque l'installation est terminée, rétablissez les réglages de « Sauvegarder mes données » et « Restaurer automatiquement » sur le téléphone Android.

## Connexion aux smartphones impossible (1)

Lorsque vous enregistrez et utilisez deux smartphones ou plus, vous devez en choisir un pour la connexion en sélectionnant les informations d'enregistrement mémorisées sur la montre. Il n'est pas possible de connecter simultanément la montre à deux smartphones ou plus. Effectuez les étapes suivantes. Pour visionner le film des opérations, cliquez sur l'icône (\*\*\* Vidéo) dans le PDF.

📲 Vidéo

#### Vérification de la réserve d'énergie

Vous ne pouvez pas connecter la montre et le smartphone si le niveau de la réserve d'énergie de la montre est « 0 ».

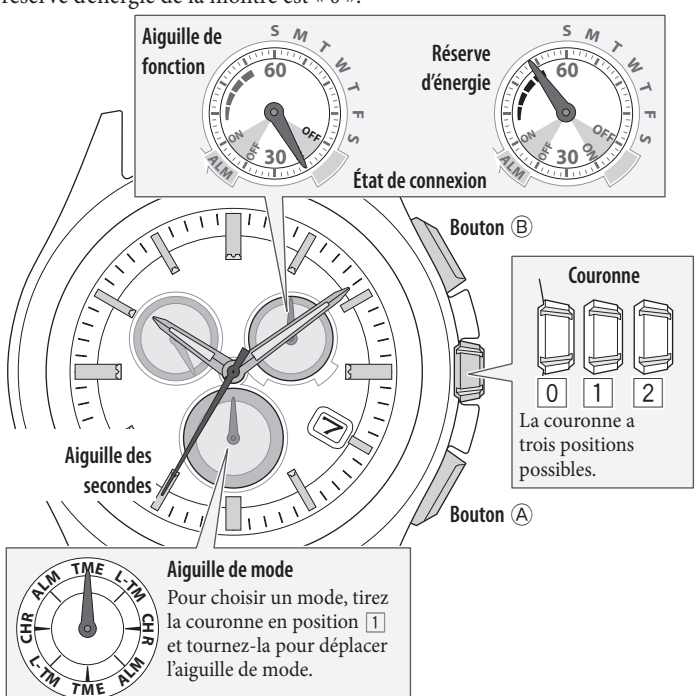

- Réglez le mode sur [TME] ou [L-TM] et appuyez sur la couronne pour la placer en position 0.
  - **2** Enfoncez le bouton inférieur droit (A) à plusieurs reprises pour que l'aiquille de fonction indigue la réserve d'énergie.

2 Vérification de l'environnement de connexion

- Vérifiez que la distance entre la montre et le smartphone est d'environ 10 m et qu'il n'existe aucun obstacle à la communication.
- La montre comporte une limite de connexion consécutive avec le smartphone (normalement 6 heures). Vérifiez les paramètres d'augmentation de la durée de connexion sur l'application.
- Activez le Bluetooth votre smartphone.

## Vérification des informations d'enregistrement

1 Lancez l'application spécialisée.

2 Vérifiez les « Infos de jumelage » sur l'application pour voir les informations d'enregistrement du smartphone que vous souhaitez connecter à la montre.

## 4 Sélection des informations d'enregistrement et connexion 📲 Vidéo Réglez le mode de la montre sur [TME] et tirez la couronne en position 2. L'aiguille des secondes indique les informations d'enregistrement choisies et l'aiguille de fonction indique l'état de connexion (ON/ OFF). **2** Tournez la couronne pour choisir les informations d'enregistrement du smartphone à connecter. Informations d'enregistrement 1 Informations d'enregistrement 2 Informations d'enregistrement 3 **3** Appuyez sur la couronne pour la placer en position 0. • La connexion à un autre smartphone est annulée. **4** Enfoncez et relâchez le bouton supérieur droit (B). L'aiguille des secondes indique « ACT (position 40 secondes) » et, après la connexion, l'aiguille de fonction indique « ON » pour l'état de connexion.

#### Si la connexion échoue, supprimez les informations d'enregistrement du smartphone à connecter et réenregistrez-le.

- 5 Suppression des informations d'enregistrement Street Vidéo
- **1** Réglez le mode de la montre sur [TME] et tirez la couronne en position 2.

L'aiguille des secondes indique les informations d'enregistrement choisies et l'aiguille de fonction indique l'état de connexion (ON/ OFF).

- **2** Tournez la couronne pour choisir les informations d'enregistrement à supprimer.
- **3** Maintenez enfoncé le bouton supérieur droit (B) pendant 7 secondes.

L'aiguille des secondes fait un tour complet et la suppression est terminée.

- **4** Appuyez sur la couronne pour la placer en position 0. Les aiguilles des secondes et de fonction reviennent en position normale.

Supprimez « Eco-Drive W770 » de la liste des périphériques enregistrés dans les paramètres Bluetooth du smartphone.

• Si « Eco-Drive W770 » ne s'affiche pas, cela signifie qu'il est déjà supprimé.

∠ 🟦 →

## Réglez le mode sur [TME] ou [L-TM] et appuyez sur la couronne pour la placer en position 0.

- **2** Lancez l'application spécialisée.
  - Laissez l'écran de l'application affiché.
  - Acceptez lorsqu'une boîte de dialogue s'affiche pour vous demander la permission d'utiliser la connexion Bluetooth.
- 3 Enfoncez et relâchez le bouton supérieur droit B.
   L'aiguille des secondes indique « ACT (position 40 secondes) » et l'enregistrement commence.
  - S'il a déjà été enregistré, le smartphone se connecte.

## 4 Lorsque l'enregistrement est terminé, « Connected » (Connecté) s'affiche.

• L'enregistrement peut prendre 20 à 30 secondes.

Lorsque l'enregistrement est terminé, la montre et le smartphone sont connectés. L'aiguille de fonction indique « **ON** » pour l'état de connexion et l'aiguille des secondes revient en fonctionnement normal.

## Connexion aux smartphones impossible (2)

Consultez cette page si vous enregistrez et utilisez un seul smartphone. Effectuez les étapes suivantes. Pour visionner le film des opérations, cliquez sur l'icône 🗦 Vidéo dans le PDF.

🛛 🏙 Vidéo

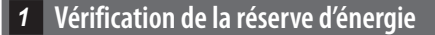

Vous ne pouvez pas connecter la montre et le smartphone si le niveau de la réserve d'énergie de la montre est « 0 ».

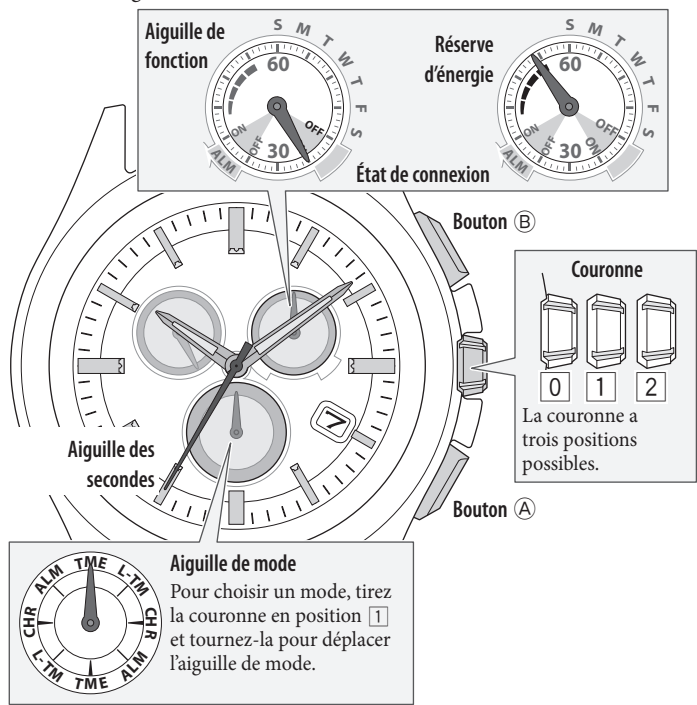

7 Réglez le mode sur [TME] ou [L-TM] et appuyez sur la couronne pour la placer en position 0.

2 Enfoncez le bouton inférieur droit (A) à plusieurs reprises pour que l'aiguille de fonction indique la réserve d'énergie.

## 2 Vérification de l'environnement de connexion

- Vérifiez que la distance entre la montre et le smartphone est d'environ 10 m et qu'il n'existe aucun obstacle à la communication.
- La montre comporte une limite de connexion consécutive avec le smartphone (normalement 6 heures). Vérifiez les paramètres d'augmentation de la durée de connexion sur l'application.
- Activez le Bluetooth votre smartphone.

## 3 Annulation de l'indication de notification de la montre

L'aiguille des secondes qui affiche l'indication de notification ne revient pas en fonctionnement normal avant l'annulation de l'indication. • En cas d'annulation manuelle, la notification n'est plus affichable.

## 1 Maintenez le bouton inférieur droit A ou le bouton

## supérieur droit (B) enfoncé pendant 2 secondes pendant l'indication de notification.

L'indication de notification est annulée et l'aiguille des secondes revient en fonctionnement normal.

<u>~ 🟦 →</u>

• La modification de la position de la couronne annule également l'indication de notification.

### 4 Connexion

- Il n'est pas possible de connecter la montre à un smartphone non enregistré.
  - 1 Réglez le mode sur [TME] et appuyez sur la couronne pour la placer en position 0.
    - **2** Enfoncez et relâchez le bouton supérieur droit B. L'aiguille des secondes indique « ACT (position 40 secondes) » et, après la connexion, l'aiguille de fonction indique « ON » pour l'état de connexion.

Si la connexion échoue, vous pouvez choisir des informations d'enregistrement différentes de celles mémorisées pour le téléphone. Dans ce cas, sélectionnez les informations d'enregistrement et effectuez une nouvelle tentative de connexion.

5 Vérification des informations d'enregistrement

**1** Lancez l'application spécialisée.

2 Vérifiez les « Infos de jumelage » sur l'application pour voir les informations d'enregistrement.

6 Sélection des informations d'enregistrement et connexion

📲 Vidéo

📲 Vidéo

- **1** Réglez le mode sur [TME] et tirez la couronne en position 2. L'aiguille des secondes indique les informations d'enregistrement choisies et l'aiguille de fonction indique l'état de connexion (ON/ OFF).
- **2** Tournez la couronne pour choisir les informations d'enregistrement.

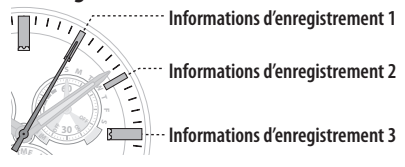

- **3** Appuyez sur la couronne pour la placer en position **O**.
- **4** Enfoncez et relâchez le bouton supérieur droit B. L'aiguille des secondes indique « ACT (position 40 secondes) » et, après la connexion, l'aiguille de fonction indique « ON » pour l'état de connexion.

## L'heure et le calendrier de la montre ne sont pas corrects, même après la connexion

Pour que la montre reçoive les informations horaires pendant la connexion au smartphone, il est nécessaire d'activer la fonction sur l'application. Effectuez les étapes suivantes. Pour visionner le film des opérations, cliquez sur l'icône 🕞 Vidéo dans le PDF.

📲 Vidéo

#### Vérification du smartphone

- **1** Vérifiez l'heure et le calendrier du smartphone.
- **2** Lancez l'application spécialisée.
- **3** Activez la « Synchronisation de l'heure » sur l'application spécialisée.
- 2 Vérification de la réserve d'énergie

Vous ne pouvez pas connecter la montre et le smartphone si le niveau de la réserve d'énergie de la montre est « 0 ».

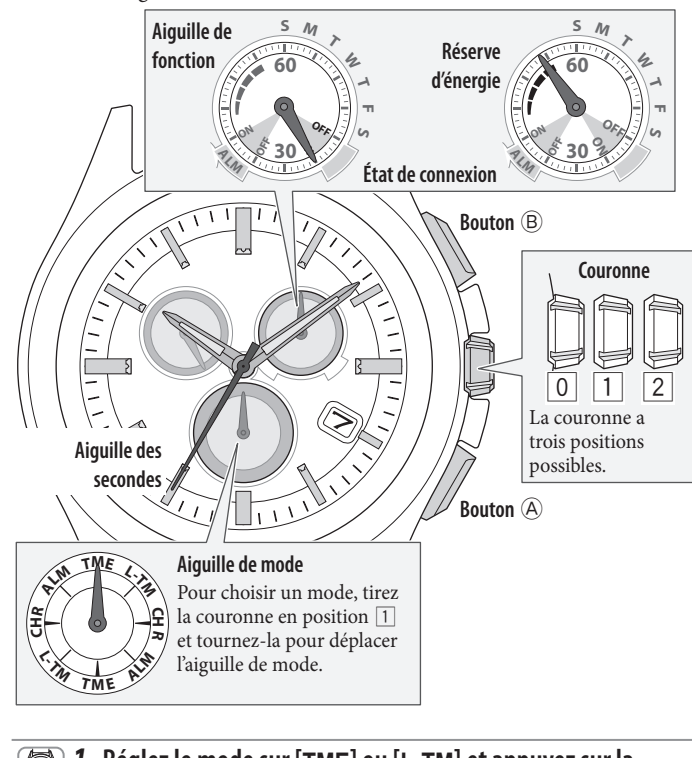

- **1** Réglez le mode sur [TME] ou [L-TM] et appuyez sur la couronne pour la placer en position **O**.
- 2 Enfoncez le bouton inférieur droit (A) à plusieurs reprises pour que l'aiguille de fonction indique la réserve d'énergie.

3 Déconnexion

📲 Vidéo

• En cas de non-connexion, effectuez les étapes suivantes.

- Réglez le mode sur [TME] et appuyez sur la couronne pour la placer en position 0.
  - **2** Maintenez enfoncé le bouton supérieur droit <sup>(B)</sup> pendant 4 secondes.

L'aiguille des secondes indique « **ACT** (position 40 secondes) » et, après la déconnexion, l'aiguille de fonction indique « **OFF** » pour l'état de connexion.

| 4 Con                                                                                                    | nnexion 🛛 📲 Vidéo                                                                                                    |
|----------------------------------------------------------------------------------------------------|----------------------------------------------------------------------------------------------------|
| • Il n'est pas possible de connecter la montre à un smartphone non enregistré.                                                                                          |                                                                                                    |
| 1                                                                                                    | Réglez le mode sur [TME] et appuyez sur la couronne pour la placer en position 0.                                                                                                    |
| 2                                                                                                    | <b>Enfoncez et relâchez le bouton supérieur droit</b> (B).<br>L'aiguille des secondes indique « ACT (position 40 secondes) » et,<br>après la connexion, l'aiguille de fonction indique « ON » pour l'état<br>de connexion. |
| Si l'heure et le calendrier de la montre ne sont pas corrigés même<br>après la connexion, supprimez les informations d'enregistrement et<br>réenregistrez le téléphone. |                                                                                                    |
| 5 Vérification des informations d'enregistrement                                                                                                    |                                                                                                    |
| 1                                                                                                    | Démarrez l'application spécialisée sur un smartphone qui n'a<br>jamais été connecté à la montre.                                                                                                    |

2 Vérifiez les « Infos de jumelage » sur l'application pour voir la destination de mémorisation du smartphone que vous souhaitez réenregistrer.

6 Suppression des informations d'enregistrement State

Supprimez des informations d'enregistrement du smartphone utilisé pour la réception des informations horaires et de ceux qui ne sont pas utilisés.

Réglez le mode sur [TME] et tirez la couronne en position 2.
 L'aiguille des secondes indique les informations d'enregistrement choisies et l'aiguille de fonction indique l'état de connexion (ON/ OFF).

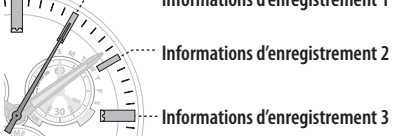

- 2 Tournez la couronne pour choisir les informations d'enregistrement à supprimer.
- **3** Maintenez enfoncé le bouton supérieur droit <sup>(B)</sup> pendant 7 secondes.

L'aiguille des secondes fait un tour complet et la suppression est terminée.

- **4** Tournez la couronne pour choisir d'autres informations d'enregistrement.
- 5 Répétez les étapes 3 et 4.
- **6** Appuyez sur la couronne pour la placer en position O. Les aiguilles des secondes et de fonction reviennent en position normale.

**1**.

Supprimez « Eco-Drive W770 » de la liste des périphériques enregistrés dans les paramètres Bluetooth du smartphone.

• Si « Eco-Drive W770 » ne s'affiche pas, cela signifie qu'il est déjà supprimé.

## 1 Réglez le mode sur [TME] ou [L-TM] et appuyez sur la couronne pour la placer en position 0.

## **2** Lancez l'application spécialisée.

- Laissez l'écran de l'application affiché.
- Acceptez lorsqu'une boîte de dialogue s'affiche pour vous demander la permission d'utiliser la connexion Bluetooth.

#### **3** Enfoncez et relâchez le bouton supérieur droit (B). L'aiguille des secondes indique « ACT (position 40 secondes) » et l'enregistrement commence.

• S'il a déjà été enregistré, le smartphone se connecte.

## 4 Lorsque l'enregistrement est terminé, « Connected » (Connecté) s'affiche.

• L'enregistrement peut prendre 20 à 30 secondes.

Lorsque l'enregistrement est terminé, la montre et le smartphone sont connectés. L'aiguille de fonction indique « **ON** » pour l'état de connexion et l'aiguille des secondes revient en fonctionnement normal.

# Vérification et correction de la position de référence/réglage manuel de l'heure et du calendrier

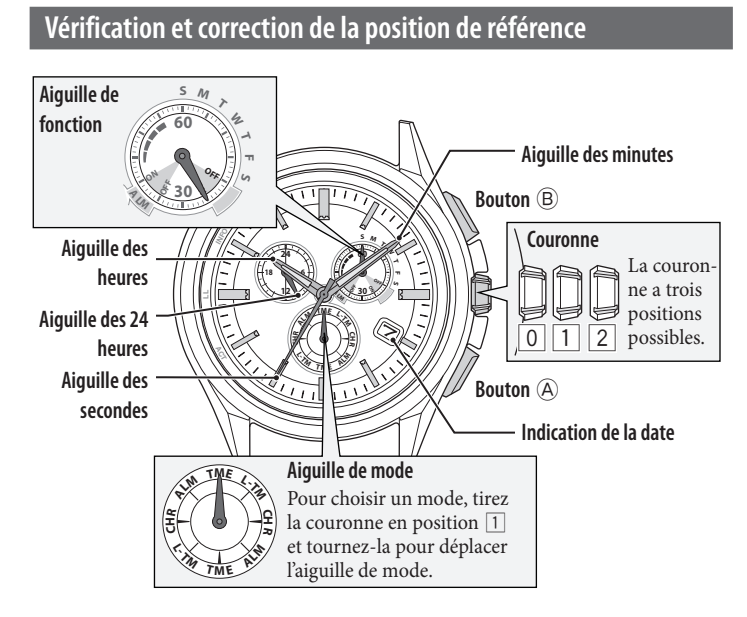

- **1 Réglez le mode sur [CHR] et tirez la couronne en position 2**. L'aiguille des secondes se déplace sur les positions de référence actuelles stockées dans la mémoire et s'arrête.
- **2** Maintenez enfoncé le bouton inférieur droit A pendant 2 secondes.

Les aiguilles et l'indication commencent à se déplacer vers les positions de référence actuelles stockées dans la mémoire.

• Relâchez le bouton lorsque les aiguilles commencent à bouger.

**3** Vérifiez leurs positions de référence en vous reportant à l'illustration ci-après.

Qu'est-ce que la position de référence ? La position de base de toutes les aiguilles

et du calendrier permettant d'indiquer correctement les différentes fonctions de cette montre. • Aiguilles des heures, minutes et secondes :

- 0 heure 00 minute 0 seconde
  Aiguille des 24 heures : « 24 ».
- Indication de date : à mi-chemin entre « 31 » et « 1 »
- Aiguille de fonction : « 30 » (vers le bas)

CorrectAppuyez sur la couronne pour la placer en position 0 et<br/>terminer la procédure. Réglez ensuite le mode sur [TME].IncorrectPassez à l'étape 4 et corrigez la position de référence.

## 4 Enfoncez et relâchez le bouton inférieur droit A.

L'aiguille de fonction se déplace légèrement et les indications d'heure et de date peuvent être réglées.

## **5** Enfoncez et relâchez le bouton inférieur droit (A) à plusieurs reprises pour modifier l'aiguille/l'indication à corriger.

- Chaque fois que vous appuyez sur le bouton, le choix change de la manière suivante :
- Aiguille de fonction/indication de la date  $\rightarrow$  Aiguilles des heures/ minutes/24 heures  $\rightarrow$  Aiguille des secondes  $\rightarrow$  (retour au début) L'aiguille se déplace légèrement lorsqu'on la sélectionne pour indiquer qu'e
- L'aiguille se déplace légèrement lorsqu'on la sélectionne pour indiquer qu'elle peut être réglée.

### **6** Faites pivoter la couronne pour régler l'aiguille ou l'indication.

- Les aiguilles de l'heure, des minutes et des 24 heures se déplacent en parallèle les unes par rapport aux autres.
- L'indication de date change après cinq rotations de l'aiguille de fonction.
  Lorsque vous tournez la couronne rapidement plusieurs fois, l'aiguille ou l'indication se déplace de manière continue. Pour arrêter ce mouvement rapide, tournez la couronne dans l'un ou l'autre sens.
- 7 Répétez les étapes 5 et 6.
- **8** Appuyez sur la couronne pour la placer en position **O**.
- 9 Réglez le mode sur [TME] pour terminer la procédure.

## Réglage manuel de l'heure et du calendrier

Vous pouvez régler manuellement l'heure et le calendrier du mode [TME].

- **1** Réglez le mode sur [TME] et tirez la couronne en position 2. L'aiguille des secondes indique 0 seconde et s'arrête.
- **2** Maintenez le bouton inférieur droit enfoncé A pendant au moins 2 secondes.

L'aiguille des secondes s'arrête sur 0 seconde et l'aiguille des minutes se déplace légèrement.

- **3** Enfoncez et relâchez le bouton inférieur droit (A) à plusieurs reprises pour modifier l'aiguille/l'indication à corriger.
  - Chaque fois que vous appuyez sur le bouton (A), le choix change de la manière suivante :
  - Heure/minute  $\rightarrow$  date  $\rightarrow$  année/mois  $\rightarrow$  jour de la semaine  $\rightarrow$  (retour au début)
  - L'aiguille ou l'indication se déplacent légèrement lorsqu'on les sélectionne pour indiquer qu'elles peuvent être réglées.

### **4** Faites pivoter la couronne pour régler l'aiguille ou l'indication.

- Les aiguilles de l'heure, des minutes et des 24 heures se déplacent en parallèle les unes par rapport aux autres.
- Vérifiez AM/PM en vous reportant à l'aiguille des 24 heures.
- L'année et le mois sont indiqués par l'aiguille des secondes.
  - « Mois » correspond à l'une des

12 zones illustrées ci-dessous. Chaque nombre représente un mois.

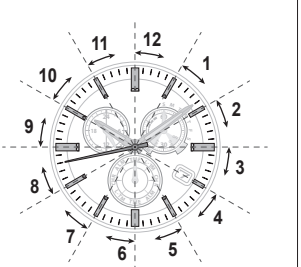

« Année » correspond aux années écoulées depuis une année bissextile et indiquées par des repères dans la zone correspondant à chacun des mois.

Années depuis une année bissextile 0 (Année bissextile) Années depuis une année bissextile 1 Années depuis une année bissextile 2 Années depuis une année bissextile 3

- L'indication de date change après cinq rotations de l'aiguille de fonction.
- Lorsque vous tournez la couronne rapidement plusieurs fois, l'aiguille ou l'indication se déplace de manière continue. Pour arrêter ce mouvement rapide, tournez la couronne dans l'un ou l'autre sens.
- **5** Répétez les étapes 3 et 4.
- **6** Poussez la couronne dans la position **0** en fonction d'une source d'heure fiable pour terminer la procédure.